## **Common Registration Error Messages**

TIP: When contacting the Office of the Registrar, we ask students to write down the error messages word for word before contacting us. It makes it easier to track down the issue.

|   | Error Message                                                                                                    | Occurs when                                                                                                    | What to do                                                                                                    |
|---|----------------------------------------------------------------------------------------------------|----------------------------------------------------------------------------------------------------|----------------------------------------------------------------------------------------------------|
| 1 | A required prerequisite course(s) or<br>test score has not been completed<br>satisfactorily. To determine if you are<br>eligible to access the course, contact<br>the department hosting the course.  | Student is attempting to register for a course that<br>requires a minimum score on a test as a pre-<br>requisite condition.<br>Student is attempting to register for a course that<br>requires a minimum grade in another course as a<br>prerequisite condition. | Student must turn in the required test score before<br>attempting to register.<br>Student must first register and receive a minimum<br>grade for the required prerequisite course before<br>registering for the subsequent course.           |
| 2 | This course is linked with a lab,<br>recitation, or studio. You must register<br>for all parts of the course. Check the<br>Catalog to find the linked CRN, and<br>register for both at the same time. | Student is attempting to separately register for<br>the lab, the lecture, or the recitation section of<br>the bundled courses.                                                                                                    | Student needs to type in all required section CRNs<br>into CRN boxes of the add/drop page in Online<br>Services at once and press the "submit" button to<br>register.                                                                        |
| 3 | Linked course required (Lecture)                                                                                                    | Student is attempting to register for the lecture<br>and not choosing the lab or the recitation section<br>to add along with the lecture.                                                                                                    | Student needs to type in all required section CRNs<br>into CRN boxes of the add/drop page in Online<br>Services at once and press the "submit" button to<br>register.                                                                        |
| 4 | Linked course required (Recitation)                                                                                                    | Student is attempting to register for the recitation and not choosing the lecture section to add along with the recitation.                                                                                                    | Student needs to type in all required section CRNs<br>into CRN boxes of the add/drop page in Online<br>Services at once and press the "submit" button to<br>register.                                                                        |
| 5 | Linked course required (Laboratory)                                                                                                    | Student is attempting to register for the lab and<br>not choosing the lecture section to add along<br>with the lab.                                                                                                    | Student needs to type in all required section CRNs<br>into CRN boxes of the add/drop page in Online<br>Services at once and press the "submit" button to<br>register.                                                                        |
| 6 | Restricted by major, minor, or option.<br>Students that do not meet the<br>requirement(s) are ineligible to<br>register for this course. Questions                                                    | Student is attempting to register for a course that<br>restricts registration for anyone other than the<br>students with major/minor/option codes that<br>match the codes associated with the section.                                                           | Student must register for a section of the course that<br>does not have this restriction or contact the<br>department for an override.<br>Look up section restrictions in the OSU Catalog Search<br>for Classes, in the Restrictions column. |

|    | should be referred to the department hosting the course.                                                                                                    |                                                                                                    |                                                                                                    |
|----|----------------------------------------------------------------------------------------------------|----------------------------------------------------------------------------------------------------|----------------------------------------------------------------------------------------------------|
| 7  | SAPR-Instructor's Signature<br>SAPR-Department Approval<br>SAPR-Head Advisor's Approval                                                                                                    | Approval is needed from the department for the student to register for the course.                                                                                                   | Student must write down the message and contact the department.                                                                                                    |
| 8  | Maximum hours exceeded                                                                                                    | Student is attempting to register for number of credits that exceed the allowed number of credits for the student.                                                                   | If it is priority registration phase 1, then student must<br>wait until priority registration phase 2 to add more<br>credits. During priority registration phase 1, UG<br>students are limited to register up to 16 credits only.<br>If it is during priority registration phase 2, UG<br>students can register for up to 19 credits. |
| 9  | Open - Reserved for Wait List                                                                                                    | Student is attempting to register for a course that<br>is full, however student can waitlist for the<br>course.                                                                      | Departments can mark a section "open" or "closed"<br>when class registration is full, and keep the waitlist<br>going. Student can waitlist for the course.                                                                                                    |
| 10 | Level Restriction                                                                                                    | Student is attempting to register for a course that<br>is reserved for a different student level, i.e.<br>Undergraduate student attempts to register for a<br>Graduate level course. | Student would need to register for courses that are allowed for their level.                                                                                                    |
| 11 | Closed Section                                                                                                    | Student is attempting to register for a closed section                                                                                                    | Student needs to look for another section that is open.                                                                                                    |
| 12 | Restricted to a certain OSU campus.<br>Only students who attend the listed<br>campus are eligible to register for this<br>course. Questions should be referred<br>to the department hosting the course.               | Student is attempting to register for a course<br>offered at another campus. i.e. Corvallis campus<br>student attempting to register for a Bend or La<br>Grande campus course.       | Student should look for classes offered at their<br>"home" campus or offered through the E-Campus.                                                                                                    |
| 16 | Restricted by Student Attribute.<br>Students that do not meet the<br>attribute requirement(s) are ineligible<br>to register for this course. Questions<br>should be referred to the department<br>hosting the course. | Student is attempting to register for a course<br>section that is reserved for students with certain<br>attributes in Banner. i.e. EOP.                                              | Student should search for another section that does not restrict registration by student attribute.                                                                                                    |
| 17 | Class Restriction                                                                                                    | Student is attempting to register for a course that requires a certain class standing. i.e. course is                                                                                | Student will need to wait until they achieve this class-<br>standing requirement.                                                                                                    |

|    |                                                                                                    | only for students with junior or senior class standing.                                                                                                    |                                                                                                    |
|----|----------------------------------------------------------------------------------------------------|----------------------------------------------------------------------------------------------------|----------------------------------------------------------------------------------------------------|
| 18 | College Restriction                                                                                                    | Student is attempting to register for a course that<br>is reserved for students of a certain college. i.e.<br>Honors College                                                                                                    | Student may search for a course section that does not restrict registration by college.                                                                                                    |
| 20 | Requires registration in an associated<br>co-requisite course(s). Enter the CRN<br>for each co-requisite in the Add<br>Classes Worksheet of your online<br>registration. Submit the changes<br>simultaneously.    | Student is attempting to register for a course that<br>has a co-requisite and not adding the CRN for the<br>co-requisite. Certain lectures and labs are set up<br>as co-requisites. Co-requisites subject code and<br>number are separate.                                                | Student must look up the available CRNs for the co-<br>requisite course.                                                                                                    |
| 21 | Restricted by degree type, BS, etc<br>Students that do not meet the degree<br>requirement are ineligible to register<br>for this course. Questions should be<br>referred to the department hosting<br>the course. | Student is attempting to register for a course<br>with degree type restriction. i.e. Error message<br>displays if a course restricts the student from<br>registering unless the student is currently has a<br>degree type Bachelor of Arts but student is Non-<br>degree seeking student. | Student should look for another course section that<br>does not restrict registration based on student's<br>degree type.                                                                       |
| 22 | Open - Waitlist Filled                                                                                                    | Student is attempting to register or waitlist for a course with full seats and full waitlist.                                                                                                    | Student should search for another course section that<br>has available seats in class or with available spots in<br>the waitlist.                                                              |
| 24 | Time conflict with CRN                                                                                                    | Student is attempting to register for a course that<br>is concurrently in progress when a course that<br>the student has registered for is progress.                                                                                                    | Student must find another section that does not have<br>a time conflict with courses the student is already<br>registered for, or decide on other courses that do not<br>conflict in schedule. |
| 25 | Duplicate Course with Section                                                                                                    | Student is attempting to register for another<br>section of a course that student has already had<br>registered for.                                                                                                    | Student must look for courses that have extensible credits if student wishes to have more credits within a certain subject.                                                                    |